Certificate of Occupancy

# Issue a Decision for a Certificate of Occupancy Application

Version 1.8

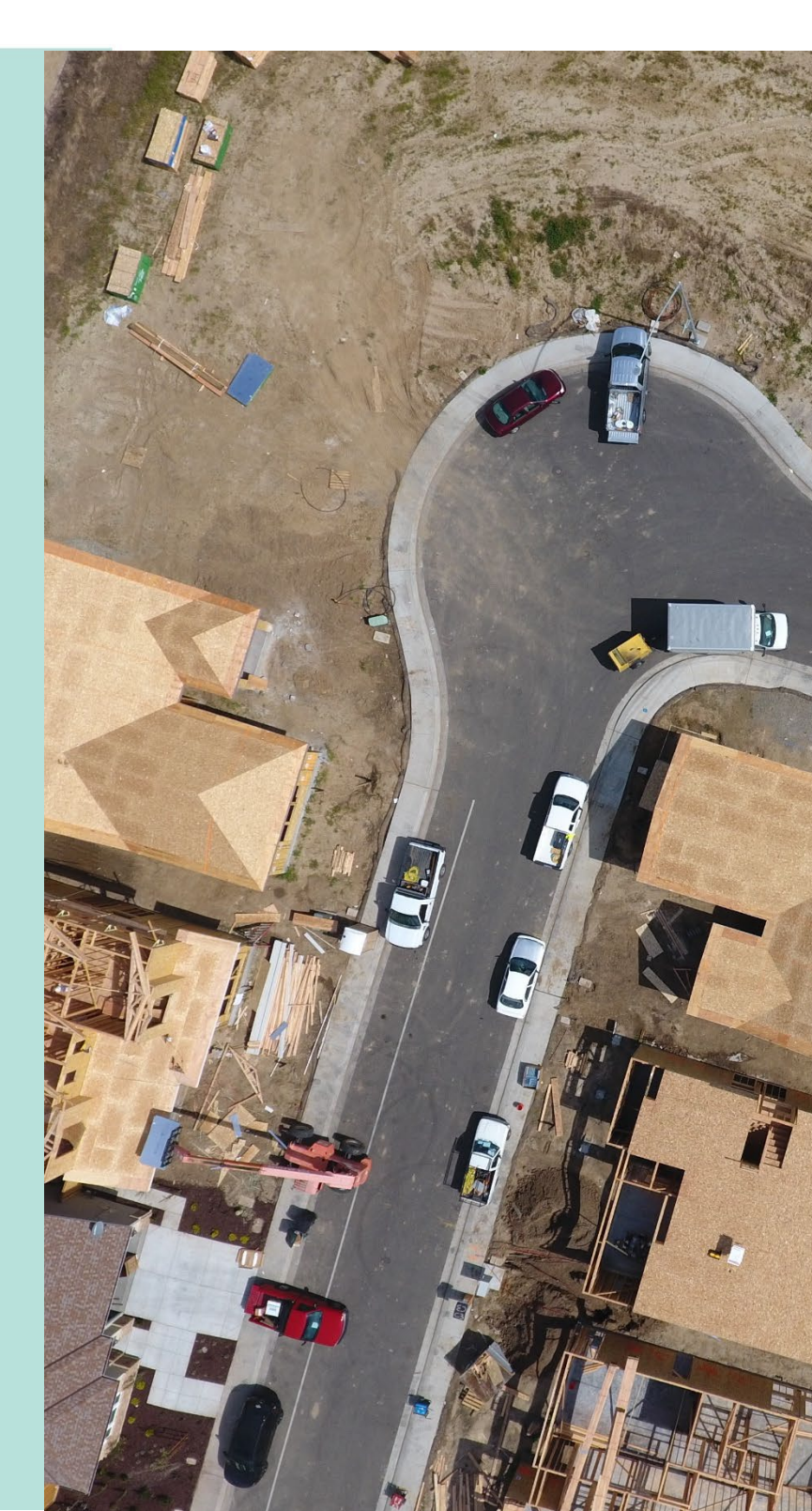

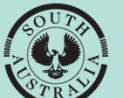

Government of South Australia

Department for Housing and Urban Development

## **Table of Contents**

| Ass | sociated Guides                                             | 3  |
|-----|-------------------------------------------------------------|----|
| lss | sue a Decision for the Certificate of Occupancy Application | 4  |
| 1.  | Locate the Certificate of Occupancy application             | 4  |
| 2.  | Add Performance Solutions and Variances                     | 5  |
|     | Add a Performance solution                                  | 5  |
|     | Add a Variance                                              | 6  |
| 3.  | Add Limitations and Conditions                              | 7  |
|     | Upload Supporting Documentation                             | 8  |
| 4.  | Resolve building notifications with no inspection decision  | 9  |
| 5.  | View building notification(s) with a pending inspection     | 11 |
|     | Review the inspection outcome                               | 12 |
| 6.  | Issue the Decision                                          | 14 |
|     | Issue Certificate                                           | 14 |
|     | Refuse Certificate                                          | 16 |
| 7.  | Provide the Certificate of Occupancy                        | 20 |
|     |                                                             |    |

## **Associated Guides**

## **1** Receive Building Notification

Refer to the guide <u>Receive Building Notification</u> for instructions on receiving the completion of building work and Statement of Compliance notification and how to record the 'inspection outcome'.

## 2 Validate Certificate of Occupancy Application

Refer to this guide for instructions on how to verify a valid application for a Certificate of Occupancy when received for processing and that all relevant documentation and fees have been received.

The Validate Certificate of Occupancy Application guide includes instructions on how to ...

- Request for Documentation
- Request Fee Advice Payment
- Request Fire Report

## 3 Issue a Decision for the Certificate of Occupancy Application

Refer to this guide for instructions on how to 'issue' or 'refuse' a Certificate of Occupancy application.

#### 4 Revoke a Certificate of Occupancy

Refer to this guide for instructions on how to revoke an issued Certificate of Occupancy.

## 5 Process an Appeal

Refer to the guide for instructions on receiving and processing an appeal from an applicant in relation to Certificate of Occupancy conditions, regarding process, refusal or other reasons.

## Issue a Decision for the Certificate of Occupancy Application

On payment of the application Fee Advice and/or the Fire Report provided (as applicable), an email notification is sent advising that a decision is required for the Certificate of Occupancy (CoO).

Timeframe to complete: 5 working days.

## 1. Locate the Certificate of Occupancy application

Locate the CoO application in the DAP system using the ID number of the CoO or the ID number of the development application provided within the email.

1. Click on **Certificate of Occupancy** option from your dashboard.

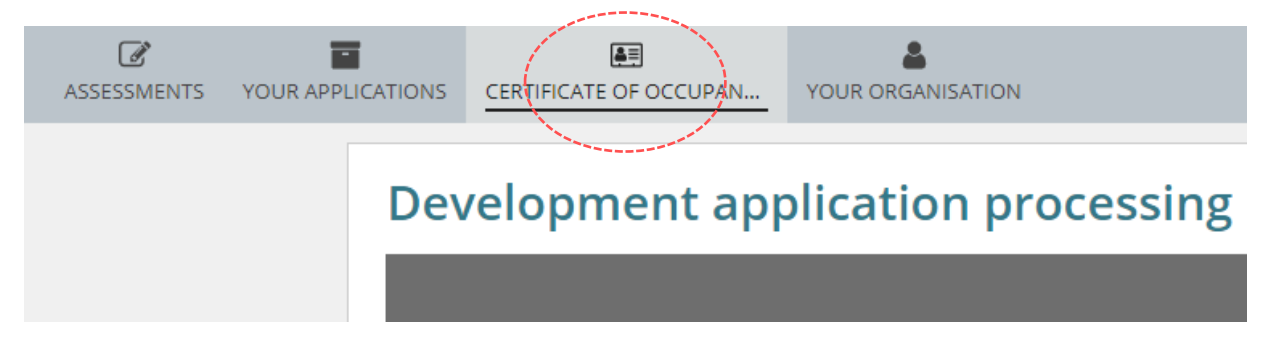

2. Click on Certificate ID number of application with a status of 'Awaiting Decision'.

| FOR YOUR ACT      | ION (13) WAI      | TING (0) UNDER APPEAL (         | 0) REVOKED (1)                    | COMPLETED (8) |                 |                   |              |
|-------------------|-------------------|---------------------------------|-----------------------------------|---------------|-----------------|-------------------|--------------|
| For your act      | ion               |                                 |                                   |               |                 |                   |              |
| Certificate<br>ID | Application<br>ID | Location                        | Building Wo                       | ork(s)        | Initiated       | Status            | Days         |
| 1214              | 23000968          | 1C WILLIAM ST TRANME<br>SA 5073 | RE surgery offic<br>rehabilitatio | ce and<br>on  | 13 Sept<br>2024 | Awaiting Decision | <b>(</b> ) 3 |

~

## 2. Add Performance Solutions and Variances

The uploading of Performance Solutions / Variances documentation is performed during the granting of building rules consent and can be accessed from the Documents store for reference.

- 1. Click on Performance Solutions/Variances.
- 2. Click Edit Performance Solutions ... to enable the 'add' options.

| Certificate o<br>TRANMERE | of Occupan<br>SA 5073 | cy for surgery of              | ffice and rehat                                                | oi at 10            | C WILLIAM ST                                                             | EDIT PERF                             | ORMANCE SOLUTIONS     |
|---------------------------|-----------------------|--------------------------------|----------------------------------------------------------------|---------------------|--------------------------------------------------------------------------|---------------------------------------|-----------------------|
| Summary Documer           | nts Checklist Fees    | Performance Solutions/Variance | es Limitations/Conditions                                      | Clocks Deci         | ision Building Notifications                                             | Inspection                            | Related Actions       |
| : Development applica     | tion 23000968         |                                |                                                                |                     |                                                                          |                                       | Help for this section |
| Certificate ID<br>1214    | Building Addres       | s<br>RANMERE SA 5073           | Building/Building Work<br>surgery office and<br>rehabilitation | Building Class<br>5 | Submitted By<br>EPN Nineteen - O<br>Email: capplican<br>Phone: 08 8366 9 | City of Campbel<br>@gmail.com<br>9222 | ltown                 |

## Add a Performance solution

3. Click Add another performance solution.

## Performance Solutions / Variances

If the constructed building (or part of the building) covered by this certificate of occupancy included any performance solutions or variances as part of the Building Consent or any subsequent variation of development approval, please list them below. Note: all matters at variance with the Building Rules must be approved in accordance with section 118 of the Act. Performance Solutions

Add another performance solution There are no performance solutions recorded yet

- 4. Provide a title / heading of the Performance Solution.
- 5. Tick the Add Notes box to provide more detail.
- 6. To add multiple performance solutions, repeat the steps or select **Submit** to save and complete.

| Performan  | ce Solutions                        |   |   | ~ |
|------------|-------------------------------------|---|---|---|
| Add anothe | r performance solution              |   |   |   |
|            | Performance Solution 1 *            | Ű | ĭ |   |
|            | Enter performance solution details. |   |   |   |
|            | ✓ Add notes                         |   |   |   |
|            | Enter a note as required.           |   |   |   |
|            |                                     |   |   |   |

## Add a Variance

7. Click on Add another variance.

| Variances                           | ~ |
|-------------------------------------|---|
| Add another variance                |   |
| There are no variances recorded yet |   |

- 8. Provide a title / heading of the Variance.
- 9. Tick the Add Notes box to provide more detail.
- 10. To add multiple variances, repeat the steps or select **Submit** to save and complete.

| Variances  |                         | ~   |  |
|------------|-------------------------|-----|--|
| Add anothe | r variance              |     |  |
|            | Variance 1*             | Ŵ   |  |
|            | Enter variance details. |     |  |
|            |                         |     |  |
|            | Add notes               | _// |  |

On completion, the entered performance solution/s and variance/s are displayed. To make further additions and/or edits use the **Edit Performance Solutions** option and repeat steps 1 to 10.

| Certif                                         | icate of (                                                       | Occup                                      | anc                     | y: 90                                 |                                              |                                                          |                                  |                                 |                                 |                    |
|------------------------------------------------|------------------------------------------------------------------|--------------------------------------------|-------------------------|---------------------------------------|----------------------------------------------|----------------------------------------------------------|----------------------------------|---------------------------------|---------------------------------|--------------------|
| Summary                                        | Documents                                                        | Checklist                                  | Fees                    | Performance                           | Solutions/Variance                           | s Limitations/Condition                                  | ns Clocks                        | Decision                        | Inspection                      | Related Actions    |
| < Developn                                     | nent application 2                                               | 21002933                                   |                         |                                       |                                              |                                                          |                                  |                                 |                                 |                    |
| Perforn                                        | nance Solut                                                      | tions / \                                  | /arian                  | nces                                  |                                              |                                                          |                                  |                                 |                                 |                    |
| If the constru<br>Consent or a<br>accordance v | ucted building (or p<br>ny subsequent var<br>vith section 118 of | part of the b<br>riation of de<br>the Act. | uilding) co<br>velopmer | overed by this o<br>nt approval, plea | ertificate of occupa<br>ase list them below. | ncy included any performa<br>Note: all matters at variar | ance solutions<br>ace with the B | s or variances<br>uilding Rules | as part of the<br>must be appro | Building<br>wed in |
| Performar                                      | ice Solutions                                                    |                                            |                         |                                       |                                              |                                                          |                                  |                                 |                                 | ~                  |
|                                                | Performance So                                                   | olution 1                                  |                         |                                       |                                              |                                                          |                                  |                                 |                                 |                    |
|                                                | Insulation                                                       |                                            |                         |                                       |                                              |                                                          |                                  |                                 |                                 |                    |
|                                                | Notes                                                            |                                            |                         |                                       |                                              |                                                          |                                  |                                 |                                 |                    |
|                                                | Enter the details                                                | of the perfo                               | rmance s                | solutions                             |                                              |                                                          |                                  |                                 |                                 |                    |
| Variances                                      |                                                                  |                                            |                         |                                       |                                              |                                                          |                                  |                                 |                                 | ~                  |
|                                                | Variance 1                                                       |                                            |                         |                                       |                                              |                                                          |                                  |                                 |                                 |                    |
|                                                | Enter the variance                                               | :e                                         |                         |                                       |                                              |                                                          |                                  |                                 |                                 |                    |
|                                                | Notes                                                            |                                            |                         |                                       |                                              |                                                          |                                  |                                 |                                 |                    |
|                                                |                                                                  |                                            |                         |                                       |                                              |                                                          |                                  |                                 |                                 |                    |

## 3. Add Limitations and Conditions

- 1. Click on Limitations/Conditions.
- 2. Click Edit Limitations / Conditions to enable the 'add' options.

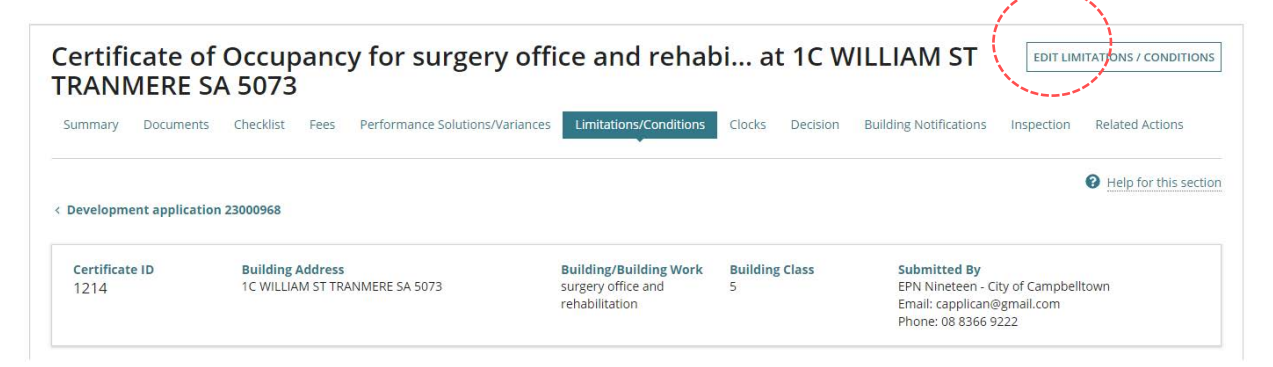

#### 3. Click Add another Limitation/Condition.

| < Development applic   | ation 23000968                                     |                                                                |                           | Help for                                                                                                 | this sectio |
|------------------------|----------------------------------------------------|----------------------------------------------------------------|---------------------------|----------------------------------------------------------------------------------------------------|-------------|
| Certificate ID<br>1214 | Building Address<br>1C WILLIAM ST TRANMERE SA 5073 | Building/Building Work<br>surgery office and<br>rehabilitation | Building Class<br>5       | Submitted By<br>EPN Nineteen - City of Campbelltown<br>Email: capplican@gmail.com<br>Phone: 08 8366 9222 |             |
| imitations / C         | onditions                                          | f occupancy is subject to any limitati                         | ions or conditions, pleas | se specify them below.                                                                                   |             |
| Limitation/Conditions  | ŝ                                                  |                                                                |                           | ~                                                                                                    |             |
| Add another limitation | v/condition                                        |                                                                |                           |                                                                                                    |             |
| There are polimitation | n/conditions recorded yet                          |                                                                |                           |                                                                                                    |             |

- 4. Provide a title / heading of the Limitation/Condition.
- 5. Tick the **Add Notes** box to provide more detail and/or include reference to a document being uploaded in support of the limitation / condition.
- 6. To add multiple limitations/conditions, repeat the steps or select **Submit** to save and complete.

| Limitation/ | Conditions               |   | ~ |
|-------------|--------------------------|---|---|
| Add anothe  | r limitation/condition   |   |   |
|             | Limitation/Condition 1 * | Ŵ |   |
|             | Limitation details.      |   |   |
|             | ✓ Add notes              |   |   |
|             | Add a note as required   |   |   |
|             |                          |   |   |

7. Click on **Upload** to locate the document and open to attach or drag-and-drop into the upload field.

|                                                        | т 😐                                                                                                    | woodssas (\\DTUP.SA.GOV.AU\D                                                                                                    | FSUse                                                                                                    | ers\Users15) (Z:) > DOWNLOADS >                                                                                                    | ~ ð                                                                                                    | ,P Search D                                                                                                    | OWNLOA                                                                                                    | DS                                                                                                    |
|--------------------------------------------------------|----------------------------------------------------------------------------------------------------|----------------------------------------------------------------------------------------------------|----------------------------------------------------------------------------------------------------|----------------------------------------------------------------------------------------------------|----------------------------------------------------------------------------------------------------|----------------------------------------------------------------------------------------------------|----------------------------------------------------------------------------------------------------|----------------------------------------------------------------------------------------------------|
|                                                        | Organize • New                                                                                                    | folder                                                                                                    |                                                                                                    |                                                                                                    |                                                                                                    |                                                                                                    | 900 <b>•</b>                                                                                                    |                                                                                                    |
|                                                        | Desktop                                                                                                    |                                                                                                    | ^                                                                                                    | Name                                                                                                    |                                                                                                    | A                                                                                                    |                                                                                                    |                                                                                                    |
| supporting potumentation                               |                                                                                                    |                                                                                                    |                                                                                                    | Application 20001980 - Statement Of C                                                                                                    | ompliance                                                                                                    |                                                                                                    |                                                                                                    |                                                                                                    |
| oulated limitations/condition<br>n / condition above). |                                                                                                    |                                                                                                    | -                                                                                                    |                                                                                                    |                                                                                                    |                                                                                                    |                                                                                                    |                                                                                                    |
| Document type                                          |                                                                                                    |                                                                                                    | ~ <                                                                                                    | ¢                                                                                                    |                                                                                                    |                                                                                                    |                                                                                                    | ,                                                                                                    |
| df Limitations or Cond                                 |                                                                                                    | File name: Application 20001980 - 1                                                                                               | Staten                                                                                                    | ment Of Compliance                                                                                                    | ~                                                                                                    | All Files                                                                                                    |                                                                                                    |                                                                                                    |
|                                                        |                                                                                                    |                                                                                                    |                                                                                                    |                                                                                                    |                                                                                                    | Open                                                                                                    |                                                                                                    | ancel                                                                                                    |
| nent Category                                          |                                                                                                    | Document type                                                                                                    |                                                                                                    |                                                                                                    |                                                                                                    |                                                                                                    |                                                                                                    |                                                                                                    |
| d One                                                  |                                                                                                    | Select One                                                                                                    |                                                                                                    |                                                                                                    |                                                                                                    |                                                                                                    |                                                                                                    |                                                                                                    |
|                                                        |                                                                                                    |                                                                                                    |                                                                                                    |                                                                                                    |                                                                                                    |                                                                                                    |                                                                                                    |                                                                                                    |
|                                                        |                                                                                                    |                                                                                                    |                                                                                                    |                                                                                                    |                                                                                                    |                                                                                                    |                                                                                                    |                                                                                                    |
|                                                        |                                                                                                    |                                                                                                    |                                                                                                    |                                                                                                    |                                                                                                    | SU                                                                                                    | BMIT.                                                                                                    |                                                                                                    |
|                                                        | pulated limitations/condition<br>on / condition above).<br>Document type<br>Limitations or Cond<br>nent Category<br>ed One | pulated limitations/condition<br>on / condition above).<br>Document type<br>odf Limitations or Cond<br>ment Category<br>ect One • | pulated limitations/condition<br>n / condition above). Document type df Limitations or Cond Rele name: Application 20001980 - ment Category Document type ed One | pulated limitations/condition<br>on / condition above).<br>Document type<br>odf Limitations or Condi<br>Hennes Application 20001980 - State<br>ment Category Document type<br>ect One Select One | pulated limitations/condition<br>n / condition above).<br>Document type<br>odf Limitations or Cond<br>Ele name: Application 20001900 - Statement Of Compliance<br>ment Category Document type<br>ed One • • • • | pulated limitations/condition<br>in / condition above).<br>Document type<br>odf Limitations or Cond<br>File name Application 20001980 - Statement Of Compliance | pulated limitations/condition<br>n / condition above).<br>Document type<br>odf Limitations or Cond<br>Eie name Application 20001980 - Statement Of Compliance<br>Compliance<br>Compliance | pulated limitations/condition<br>n / condition above).<br>Document type<br>odf Limitations or Cond<br>File name: Application 20001980 - Statement Of Compliance<br>Person of Compliance<br>All Files<br>Copen C<br>SUBMIT |

- 8. Categorise the upload document selecting the Category 'Occupancy Documents' and Type 'Limitations or Conditions'.
- 9. To upload multiple documents, repeat steps 7 and 8 until complete.

**Note:** uploaded supporting documentation is available from the **Documents** store and not within the supporting documentation table.

10. Select **Submit** to save and complete.

| Document                              | Document Category   |              | Document Type             |   |
|---------------------------------------|---------------------|--------------|---------------------------|---|
| building insurance<br>PDF - 183.69 KB | Occupancy Documents | •            | Limitations or Conditions |   |
| UPLOAD Drop files here                | Select One          | ▼ Select One |                           | Ŧ |

On completion, the entered Limitation/Condition are displayed.

To make further additions and/or edits use the **Edit Limitation/Conditions** option and repeat steps 1 to 10.

## 4. Resolve building notifications with no inspection decision

Before a decision can be made, the 'Completion of Building Work' must have an inspection decision (Yes or No) recorded and when inspected must have a successful inspection outcome.

When council have not inspected a message is shown on the **Decision** page.

| Certific<br>5073    | ate of                                  | Occup                                | ancy for s                                             | urgery offi                                          | ce and rehat                                                   | oi at 1C W          |
|---------------------|-----------------------------------------|--------------------------------------|--------------------------------------------------------|------------------------------------------------------|----------------------------------------------------------------|---------------------|
| Summary             | Documents                               | Checklist                            | Fees Performanc                                        | e Solutions/Variances                                | Limitations/Conditions                                         | Clocks Decision     |
| < Developmer        | nt application                          | 23000968                             |                                                        |                                                      |                                                                |                     |
| Certificate<br>1214 | ID                                      | Building A                           | <b>\ddress</b><br>M ST TRANMERE SA 50                  | 73                                                   | Building/Building Work<br>surgery office and<br>rehabilitation | Building Class<br>5 |
| The following it    | ems must be a<br>e outcome of th        | ctioned befor<br>ne inspection       | e a decision can be gra<br>for the Completion of t     | anted:<br>the building work must                     | t be recorded.                                                 |                     |
| One<br>insp         | e or more notific<br>pection is occurri | ations for the c<br>ing or not. Plea | ompletion of the building<br>se contact the Local Gove | t work have been receive<br>rrnment Authority respor | d but it hasn't been determined<br>nsible for the inspections. | l whether the       |

To resolve the outstanding inspection decisions councils will complete <u>Action a building</u> <u>notification | PlanSA</u> instructions, and when an inspection is required they will complete <u>Record an inspection outcome | PlanSA</u> instructions.

Complete the following steps to view building notifications with outstanding inspection decisions.

1. Click Building Notifications tab.

| Certificate o<br>5073  | f Occupancy for surgery o                          | ffice and reha                                                 | bi at 1C W          | /ILLIAM ST TRANMERE SA                                                                                   |
|------------------------|----------------------------------------------------|----------------------------------------------------------------|---------------------|----------------------------------------------------------------------------------------------------|
| Summary Document       | s Checklist Fees Performance Solutions/Varian      | ces Limitations/Conditions                                     | Clocks Decision     | Building Notifications Inspection Related Actions Help for this section                                  |
| Certificate ID<br>1214 | Building Address<br>1C WILLIAM ST TRANMERE SA 5073 | Building/Building Work<br>surgery office and<br>rehabilitation | Building Class<br>5 | Submitted By<br>EPN Nineteen - City of Campbelltown<br>Email: capplican@gmail.com<br>Phone: 08 8366 9222 |

The **Building Notifications** page shows the building/building work required notifications.

2. Identify the building notifications that do not have a **Yes** or **No** showing in the **To be Inspected?** Column.

When the authority issuing the Certificate of Occupancy (CoO) is:

• **Council** then make an inspection decision for each building notification following the <u>Record an inspection outcome | PlanSA</u> instructions.

**Councils will have edit access to the building notifications** to make an inspection decision and record inspection outcome for the completion of building work notification (as applicable).

• Accredited professional issuing the CoO, then contact the council and provide the building notifications missing an inspection decision.

Noting, to proceed with issuing the CoO the 'Completion of building work' notification must have a 'satisfactory' inspection outcome recorded.

| on a notification to see further information, view receive                | d documents and edit inspections.   |                     |                     |                              |
|---------------------------------------------------------------------------|-------------------------------------|---------------------|---------------------|------------------------------|
| ding consent<br>ilding or building work: surgery office and rehabilitatio | n                                   |                     |                     |                              |
| lotification                                                              | Submitter and Date Notified         | Date of<br>Activity | To Be<br>Inspected? | Actions                      |
| ommencement of Building work                                              | EPN Nineteen - 18 Sept 2024 8:04 AM | 3 Jul 2023          | No                  |                              |
| ompletion of framing                                                      | EPN Nineteen - 3 Aug 2023 8:37 AM   | 3 Aug 2023          | Yes                 |                              |
| ompletion of Building work                                                | EPN Nineteen - 3 Aug 2023 8:49 AM   | 3 Aug 2023          | Yes                 | Record Inspection<br>Outcome |

## 5. View building notification(s) with a pending inspection

Before a decision can be made, an inspection for the completion of building work is required with a satisfactory outcome.

When an inspection outcome has not been recorded a warning message is shown on the **Decision** page advising an inspection outcome for the 'completion of building work' is required before a decision can be made.

| Certificate of Occupancy for surgery office and rehabi a         Summary       Documents       Checklist       Fees       Performance Solutions/Variances       Limitations/Conditions       Clocks         Development application 23000968         Certificate ID       Building Address       Building/Building Work       Building/Building Work       Building/Building Work         1214       Curtificate ID       1C WILLIAM ST TRANMERE SA 5073       Building/Building Work       Building/Building Work       Building/Building Work         he following items must be actioned before a decision can be granted:       The outcome of the inspection for the Completion of the building work must be recorded. |               | Clocks Dec             |                                   |   |  |
|----------------------------------------------------------------------------------------------------|---------------|------------------------|-----------------------------------|---|--|
| Development applicat                                                                                                    | ion 23000968  |                        |                                   |   |  |
| Building Address       Building Address       Building/Building Wo         1214       Certificate ID       10 WILLIAM ST TRANMERE SA 5073       Building/Building Wo         following items must be actioned before a decision can be granted:       The outcome of the inspection for the Completion of the building work must be recorded.                                                                                                    |               | Building/Building Work | rk Building Class<br>5            |   |  |
| Certificate ID<br>1214                                                                                                    | 1C WILLIAM ST | TRANMERE SA 5073       | surgery office and rehabilitation | 5 |  |

From the Inspections screen check for 'pending' inspections prior to issuing the Certificate of Occupancy and to view 'completed' inspections.

- 1. Click **Inspection** tab.
- 2. Check **Pending** inspections table for inspections without an inspection outcome.

Certificate of Occupancy for surgery office and rehabi... at 1C WILLIAM ST TRANMERE SA 5073

| Inspect              | ions                                                                   |                                   |                                 |                                |                                      |                      |                     |                                |                                                                             |                      |     |
|----------------------|------------------------------------------------------------------------|-----------------------------------|---------------------------------|--------------------------------|--------------------------------------|----------------------|---------------------|--------------------------------|-----------------------------------------------------------------------------|----------------------|-----|
| Certificate<br>1214  | Certificate ID Building Address<br>1214 1C WILLIAM ST TRANMERE SA 5073 |                                   |                                 |                                |                                      | ork Buildir<br>5     | ig Class            | Subn<br>EPN I<br>Email<br>Phon | <b>iitted By</b><br>Vineteen - City of<br>capplican@gmai<br>e: 08 8366 9222 | Campbelltown<br>Lcom |     |
| > Draft<br>~ Pending | t.                                                                     |                                   |                                 |                                |                                      |                      |                     |                                |                                                                             |                      |     |
| Application<br>ID    | Inspection 1                                                           | Building Work                     | Building Work<br>Classification | Notification                   | Location                             | Notification<br>Date | Date of<br>Activity | Status                         | Inspection<br>Category                                                      | Decision Comment     | Who |
| 23000968             | 1751                                                                   | surgery office and rehabilitation | 5                               | Completion of<br>Building work | 1C WILLIAM ST<br>TRANMERE SA<br>5073 | 03-Aug-2023          | 03-Aug-<br>2023     | Inspection<br>Pending          | Building<br>Inspection                                                      |                      |     |

- 3. Check the **Completed** inspections for unsatisfactory outcomes with rectification notifications not yet submitted or submitted with either satisfactory or unsatisfactory outcomes.
- 4. Check the Inspection Documents.

Certificate of Occupancy for surgery office and rehabi... at 1C WILLIAM ST TRANMERE SA 5073

| nspect              | ions         |                                 |             |                                 |     |                                |                                                                                                    |              |                        |                      |                       |                                 |              |                        |     |
|---------------------|--------------|---------------------------------|-------------|---------------------------------|-----|--------------------------------|----------------------------------------------------------------------------------------------------|--------------|------------------------|----------------------|-----------------------|---------------------------------|--------------|------------------------|-----|
| Certificate<br>1214 | D            | Building Add<br>1C WILLIAM S    | ess<br>TRAI | NMERE SA 5073                   |     |                                | Building/Building Work         Building Class         Submitted By           surgery office and         5         EPN Nineteen - City of Campbelli           rehabilitation         Email: capplican@gmail.com           Phone: 08 8366 9222 |              |                        |                      |                       | of Campbelltov<br>nail.com<br>2 | vn           |                        |     |
| Draft<br>Pending    | 5            |                                 |             |                                 |     |                                |                                                                                                    |              |                        |                      |                       |                                 |              |                        |     |
| Application<br>ID   | Inspection 1 | Building Work                   |             | Building Work<br>Classification |     | Notification                   | Location                                                                                                    |              | Notification<br>Date   | Date of<br>Activity  | Status                | Inspectio                       | n Decis      | ion Comment            | Wh  |
| 23000968            | 1751         | surgery office a rehabilitation | nd          | 5                               |     | Completion of<br>Building work | 1C WILLIAM ST<br>TRANMERE SA<br>5073                                                                                                    |              | 03-Aug-2023            | 03-Aug-<br>2023      | Inspection<br>Pending | Building<br>Inspection          | n            |                        |     |
| Comple              | ted          |                                 |             |                                 |     |                                |                                                                                                    |              |                        |                      |                       |                                 |              |                        |     |
| Application<br>ID   | Inspection J | Building Work                   |             |                                 | Bui | lding Work<br>ssification      | Notification                                                                                                    | Loca         | ation                  | Notification<br>Date | Date of<br>Activity   | Inspection<br>Date              | Outcome      | Inspection<br>Category | Whe |
| 23000968            | 1026         | surgery office a                | nd ref      | abilitation                     | 5   |                                | Completion of<br>framing                                                                                                    | 1C V<br>TRAI | VILLIAM ST<br>NMERE SA | 03-Aug-2023          | 03-Aug-<br>2023       | 07-Aug-2023                     | Satisfactory | Building               |     |

## Review the inspection outcome

5. Right-click mouse on **Inspection ID** with a 'Satisfactory' or 'Unsatisfactory' outcome and option 'Open link in a new tab'.

|                   | - 7        | Open link in new tab              |                                 |                          |                                      |                      |                     |                    |              |                        |     |
|-------------------|------------|-----------------------------------|---------------------------------|--------------------------|--------------------------------------|----------------------|---------------------|--------------------|--------------|------------------------|-----|
|                   |            | Open link in new window           |                                 |                          |                                      |                      |                     |                    |              |                        |     |
| ~ Complet         | ted        | Open licken incognito window      |                                 |                          |                                      |                      |                     |                    |              |                        |     |
| Application<br>ID | Insp<br>ID | Save link as<br>Copy link address | Building Work<br>Classification | Notification             | Location                             | Notification<br>Date | Date of<br>Activity | Inspection<br>Date | Outcome      | Inspection<br>Category | Who |
| 23000968          | 1026       | surgery office and rehabilitation | 5                               | Completion of<br>framing | 1C WILLIAM ST<br>TRANMERE SA<br>5073 | 03-Aug-2023          | 03-Aug-<br>2023     | 07-Aug-2023        | Satisfactory | Building<br>Inspection |     |

The Inspection Details are shown and includes details of:

- Who performed the inspection,
- Elements inspected,
- Breaches, issues or faults,
- Notes, and
- Inspection documents (if applicable).

6. Close the Inspection Details browser tab.

| <ul> <li>Certificate Of Occupancy -</li> </ul> | Deve 🗙 🕴 🌉 Certificate of Occ  | upancy for sur 🗙 📑 Inspection | Details #1026 - Deve 🗙 🥊 |                                                                                     |
|------------------------------------------------|--------------------------------|-------------------------------|--------------------------|-------------------------------------------------------------------------------------|
| ← → C S dptitraini                             | ing                            |                               |                          |                                                                                     |
| ASSESSMENTS LD CERTIFICA                       | ATES YOUR APPLICATIONS         | CERTIFICATE OF OCCUPAN        | YOUR ORGANISATION        |                                                                                     |
| Inspection<br>Summary Related                  | Details #1026                  | 5                             |                          |                                                                                     |
| Application ID                                 | 23000968                       |                               |                          | Development Location(s)                                                             |
| Building Work                                  | surgery office and rehabilitat | tion                          |                          | 1C WILLIAM ST TRANMERE SA 5073                                                      |
| Building Work<br>Classification                | 5                              |                               |                          | Title Ref: CT 6154/957 Plan Parcel: D94079 AL53<br>Additional Location Information: |
| Notification<br>Description                    | Completion of framing          |                               |                          | Council: Campbelltown City Council                                                  |
| Notification Date                              | 3 Aug 2023                     |                               |                          |                                                                                     |
| Date of Activity                               | 3 Aug 2023 9:30 AM             |                               |                          |                                                                                     |
| Status                                         | Inspection Completed           |                               |                          |                                                                                     |
| Catagoni                                       | Building Inspection            |                               |                          |                                                                                     |

#### The Certificate of Occupancy – Inspections screen shows.

Certificate of Occupancy for surgery office and rehabi... at 1C WILLIAM ST TRANMERE SA 5073

Summary Documents Checklist Fees Performance Solutions/Variances Limitations/Conditions Clocks Decision Building Notifications Inspection Related Actions

| Martin a Laborator  |              | Contraction of the second second      |                                 |                                 | VICTOR COMPANY                                              | 2012.5 2017.01.02                                                                                        |                      | and an an an an an an an an an an an an an |                         |              |                        |     |
|---------------------|--------------|---------------------------------------|---------------------------------|---------------------------------|-------------------------------------------------------------|----------------------------------------------------------------------------------------------------|----------------------|--------------------------------------------|-------------------------|--------------|------------------------|-----|
| Certificate<br>1214 | ID           | Building Address<br>1C WILLIAM ST TR/ | ANMERE SA 5073                  |                                 | Building/Building V<br>surgery office and<br>rehabilitation | Submitted By<br>EPN Nineteen - City of Campbelltown<br>Email: capplican@gmail.com<br>Phone: 08 8366 9222 |                      |                                            |                         |              |                        |     |
| Draft<br>Pending    |              |                                       |                                 |                                 |                                                             |                                                                                                    |                      |                                            |                         |              |                        |     |
| Application<br>ID   | Inspection 1 | Building Work                         | Building Work<br>Classification | Notification                    | Location                                                    | Notification<br>Date                                                                                     | Date of<br>Activity  | Status                                     | Inspectio<br>Category   | n Decis      | ion Comment            | Whe |
| 23000968            | 1751         | surgery office and rehabilitation     | 5                               | Completion of<br>Building work  | 1C WILLIAM ST<br>TRANMERE SA<br>5073                        | 03-Aug-2023                                                                                              | 03-Aug-<br>2023      | Inspectio<br>Pending                       | n Building<br>Inspectio | n            |                        |     |
| Comple              | ted          |                                       |                                 |                                 |                                                             |                                                                                                    |                      |                                            |                         |              |                        |     |
| Application<br>ID   | Inspection J | Building Work                         |                                 | Building Work<br>Classification | Notification                                                | Location                                                                                                 | Notification<br>Date | Date of<br>Activity                        | Inspection<br>Date      | Outcome      | Inspection<br>Category | Who |
| 23000968            | 1026         | surgery office and re                 | habilitation                    | 5                               | Completion of<br>framing                                    | 1C WILLIAM ST<br>TRANMERE SA                                                                             | 03-Aug-2023          | 03-Aug-<br>2023                            | 07-Aug-2023             | Satisfactory | Building<br>Inspection |     |

## 6. Issue the Decision

Before a decision can be made, an inspection for the completion of building work with a satisfactory outcome is required. Refer to View Inspection Outcomes for instructions on how to view required building notifications and pending/completed inspections.

On issuing the decision, an 'Issue' or 'Refuse' email is sent advising the Certificate of Occupancy (CoO) is available for printing or contains a reason for the refusing the application.

#### 1. Click Decision tab and then Record Decision.

Certificate of Occupancy for surgery office and rehabi... at 1C WILLIAM ST TRANMERE SA RECORD DEG 5073 Summary Documents Checklist Fees Performance Solutions/Variances Limitations/Conditions Clocks Decision Building Notifications Inspection Related Actions Help for this section < Development application 23000968 Submitted By EPN Nineteen - City of Campbelltown Email: capplican@gmail.com Phone: 08 8366 9222 Certificate ID **Building Class** Building Address 1C WILLIAM ST TRANMERE SA 5073 Building/Building Work 1214 surgery office and rehabilitation Decision 1 Reason Decision Date Assesso Decision Actions No decision has been recorded

## Issue Certificate

- 2. Choose 'Issue Certificate' from the decision drop-down menu.
- 3. Indicate the applicable fire authority report option/s (as applicable).

Applies only for building/building work for classes 1B, and 2 to 9.

4. Select Submit to complete.

| D | ec | is | io | n |
|---|----|----|----|---|
|   |    |    |    |   |

| Certificate ID<br>1214              | Building Address<br>1C WILLIAM ST TRANMERE SA 5073              | Building/Building Work<br>surgery office and<br>rehabilitation | Building Class<br>5         | Submitted By<br>EPN Nineteen - City of Campbelltown<br>Email: capplican@gmail.com<br>Phone: 08 8366 9222 |
|-------------------------------------|-----------------------------------------------------------------|----------------------------------------------------------------|-----------------------------|----------------------------------------------------------------------------------------------------|
| Decision for issuing a Co           | ertificate of Occupancy *                                       |                                                                |                             |                                                                                                    |
| Issue certificate                   |                                                                 |                                                                |                             | •                                                                                                    |
|                                     |                                                                 |                                                                |                             |                                                                                                    |
| A report has been recei             | ved from the fire authority confirming that: *                  |                                                                |                             |                                                                                                    |
| At least one selection must         | be made                                                         |                                                                |                             |                                                                                                    |
| 🛃 a booster assembly ha             | as been installed and is operating satisfactorily               |                                                                |                             |                                                                                                    |
| a fire alarm system th              | at transmits a signal to a fire station or an approved monito   | oring service has been installed and is                        | operating satisfactorily    |                                                                                                    |
| all required facilities fo          | or fire detection, fire-fighting or the control of smoke have l | peen installed and are operating satisf                        | actorily                    |                                                                                                    |
| A report was not recei<br>a report. | ived by the fire authority within 15 business days of a reque   | est being made so it has been assumed                          | d that the fire authority o | did not desire to make                                                                                   |
| CANCEL                              |                                                                 |                                                                |                             | SUBMIT                                                                                                   |

The 'issued' decision is recorded and the REVOKE CERTIFICATE option shows.

Certificate of Occupancy for surgery office and rehabi... at 1C WILLIAM ST TRANMERE SA 5073

| Summary D              | ocuments Checklist   | Fees                   | Performance Solutions/Varia   | nces Limitations/0                   | Conditions                                                                                                    | Clocks | Decision Building N | lotifications                       | Inspection | Related Action | 5                     |
|------------------------|----------------------|------------------------|-------------------------------|--------------------------------------|----------------------------------------------------------------------------------------------------|--------|---------------------|-------------------------------------|------------|----------------|-----------------------|
| < Development          | application 23000968 |                        |                               |                                      |                                                                                                    |        |                     |                                     |            |                | Help for this section |
| Certificate ID<br>1214 | Buik<br>1C W         | 55<br>IRANMERE SA 5073 | Buildin<br>surgery<br>rehabil | ng/Building<br>office and<br>itation | uilding Work Building Class Submitted By<br>ce and 5 EPN Nineteen - City of Campbelli<br>Email: capican@gmail.com<br>Phone: 08 8366 9222 |        |                     | v of Campbelltown<br>mail.com<br>22 | n          |                |                       |
| Decision               |                      |                        |                               |                                      |                                                                                                    |        |                     |                                     |            |                |                       |
| Assessor               |                      |                        | Decision                      | Decision Date                        | I R                                                                                                    | eason  |                     |                                     |            |                | Actions               |
| EPN TESTTEN CA         | MPBELLTOWN           |                        | Issued                        | 6 Jun 2025                           |                                                                                                    |        |                     |                                     |            |                |                       |

#### **Decision email communications**

On issuing the Certificate of Occupancy an email is sent to; applicant/s, primary contact, land owner/s, building owner, user who submitted the application and the location council.

#### **Certificate of Occupancy dashboard**

The application is moved to the COMPLETED tab of the Certificate of Occupancy dashboard and shows status of 'Issued'.

| FOR YOUR ACTION (1          | 5) WAITING (5) | UNDER APPEAL (0) REVOR | KED (2) COMPLETED (29) |                        |                         |              |        |     |
|-----------------------------|----------------|------------------------|------------------------|------------------------|-------------------------|--------------|--------|-----|
| Completed Assigned to me on | ly             |                        |                        |                        |                         |              |        |     |
| Certificate ID 🛛 👃          | Application ID | Location               | Building W             | ork(s)                 | CoO Application<br>Date | Decision     | Status | Who |
| 1214                        | 23000968       | 1C WILLIAM ST TRANMERE | SA 5073 surgery offi   | ice and rehabilitation | 13 Sept 2024            | 18 Sept 2024 | Issued | ) — |

## **Refuse Certificate**

- 5. Choose 'Refuse Certificate' from the decision drop-down menu.
- 6. Provide a **refusal reason** (mandatory). Once start typing the Upload applicant refusal letter is shown, including link to Generate 'Refusal of Certificate of Occupancy' letter.

The reason for refusal is included in the *Refusal of Certificate of Occupancy* letter automatically generated on submission and the email sent to applicant/s, primary contact, user who submitted the application, land owner/s, building owner and the location council.

| Decision for issuing a Certificate of Occupancy *                                                                                                    |
|----------------------------------------------------------------------------------------------------|
| Refuse certificate                                                                                                    |
| Reason for refusal                                                                                                    |
| The reason entered is included in email communications and the 'refusal of Certificate of Occupancy' letter addressed to the relevant application contacts explaining why the application was refused. |
|                                                                                                    |
| Enter a reason to inform the recipients of the communications why the decision to refuse was made.                                                                                                    |
|                                                                                                    |
|                                                                                                    |
| 98/2000                                                                                                    |
| Please note that the reason entered here will be sent to the primary contact to explain why the application was refused                                                                                |
| Joload applicant refusal letter *                                                                                                    |
| Constate "Patiesal of Certificate of Cerupancy letter                                                                                                    |
|                                                                                                    |
| UPLOAD                                                                                                    |

- 7. Click on "Generate 'Refusal of Certificate of Occupancy' letter" to download.
- 8. Click on download to open letter in MS Word.

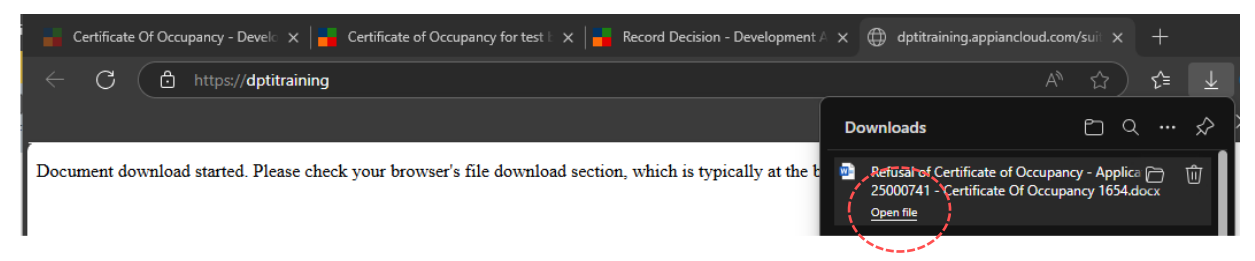

9. Click on **Enable Editing** (as required).

| w      | AutoSave 🤇 | off 🗄 5                  | - () -         | Refusal       | of Certificate o | f Occupancy    | - Ap 🛈         | S • Sa       | ived 🗸      | Q          | WS            | -     |                | ×          |
|--------|------------|--------------------------|----------------|---------------|------------------|----------------|----------------|--------------|-------------|------------|---------------|-------|----------------|------------|
| File   | Home       | Insert Drav              | / Design       | Layout        | References       | Mailings       | Review         | View         | Help        | DM         | Cor           | ments | <b>~</b> &~    | <b>8</b> ~ |
| 0      | PROTECTED  | VIEW Be careful<br>View. | —files from tl | he Internet o | an contain viru  | ises. Unless y | ou need to e   | dit, it's sa | afer to sta | y in Prot  | ected         | Enabl | e Editing      | ) ×        |
| L      |            | ∰ ·ι·1·ι·2               | 3              | 4 • ∰ • 5 • ı | . 6 . 1 . 7 . 1  | . 8 . 1 . 9    | i ∰10 · i · 11 | • + • 12 •   | 1 + 13 + 1  | • 14 • + • | 15 · · · 16 · | 17-8* | - 1 + 1 +<br>- | 1.2        |
| -      |            |                          |                |               |                  |                |                |              |             |            |               |       |                |            |
| -      |            | Plan                     | SA             |               |                  |                |                |              |             |            |               |       |                |            |
| -      |            | 1 100110                 |                |               |                  |                |                |              |             |            |               |       |                |            |
| 1      |            | 06/06/2025               |                |               |                  |                |                |              |             |            |               |       |                |            |
|        |            | Test Applicant           |                |               |                  |                |                |              |             |            |               |       |                |            |
| -      |            | ADELAIDE SA              | 5000           |               |                  |                |                |              |             |            |               |       |                |            |
| -<br>- |            |                          |                |               |                  |                |                |              |             |            |               |       |                |            |
| 4      |            | REFUSAL OF C             | ERTIFICATE     | OF OCCUP      | PANCY            |                |                |              |             |            |               |       |                |            |

## 10. Make any additional updates to the letter, as required, before saving.

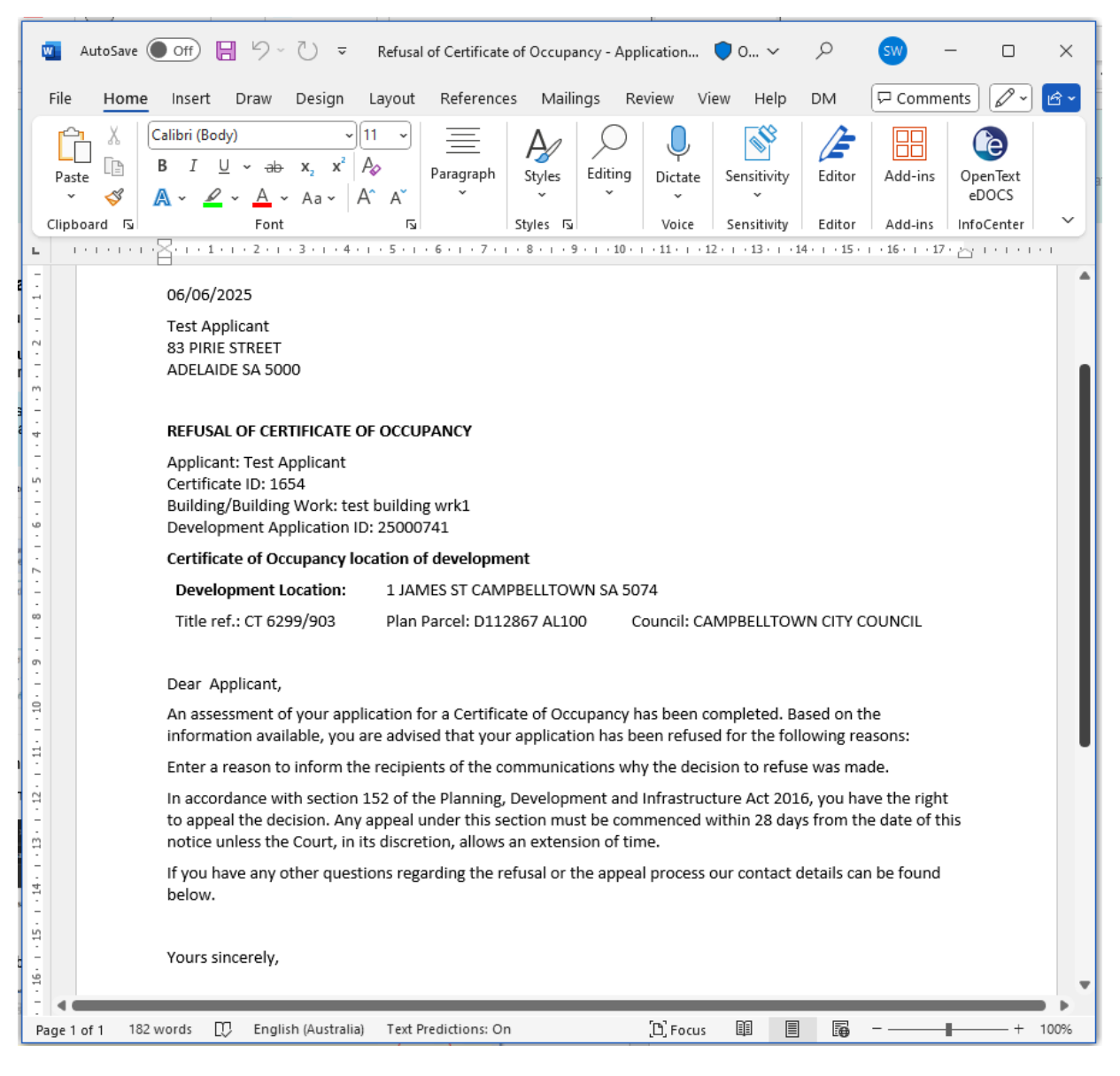

## 11. Click on **UPLOAD** and drag-and-drop letter from the Open window to the 'Drop file here' field.

| Enter a reason to inform the recipients of    | 😰 Open                                  |                                          |                            |                       |           |   |        | ×   |
|-----------------------------------------------|-----------------------------------------|------------------------------------------|----------------------------|-----------------------|-----------|---|--------|-----|
|                                               | $\leftarrow \rightarrow \cdot \uparrow$ | Search Downloads                         |                            |                       | P         |   |        |     |
|                                               | Organize 🔻                              | New folder                               |                            |                       |           |   |        | ?   |
|                                               | 🔺 🔷 Nan                                 | ne                                       | Date modified              | Туре                  | Size      |   |        | ^   |
| Please note that the reason entered here will | То                                      | day (16)                                 |                            |                       |           |   |        | - 1 |
| Upload applicant refusal letter *             |                                         | Refusal of Certificate of Occupancy - Ap | 6/06/2025 1:02 PM          | Microsoft Word D      | 92 KB     |   |        |     |
| Gene Wi 🚟 al of Certificate of Occupar        |                                         |                                          |                            |                       |           |   |        |     |
| UPLOAD C Drop file here                       |                                         | File name: Refusal of Certificate of Oc  | cupancy - Application 2500 | 00741 - Certificate 🗸 | All files |   |        | ~   |
|                                               |                                         |                                          | l                          | Jpload from mobile    | Open      | 0 | Cancel |     |

A report has been received from the fire authority confirming that:\*

## The Refusal of Certificate of Occupancy letter is attached.

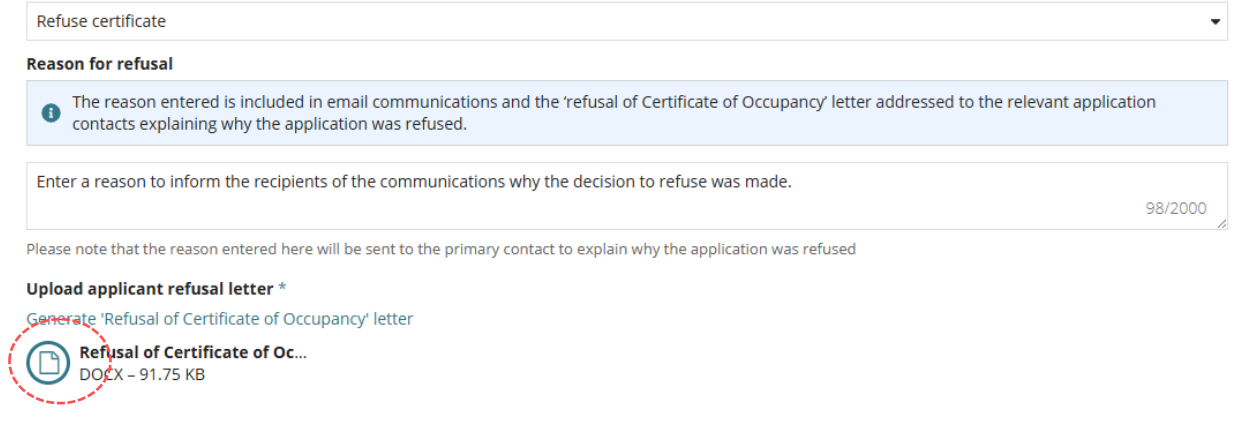

Fire report provided

Applies only for building/building work for classes 1B, and 2 to 9.

- 12. Indicate the applicable fire authority report option/s (as applicable).
- 13. Select Submit to complete.

| At least one selection m                 | ust be made                                                                                                    |
|------------------------------------------|----------------------------------------------------------------------------------------------------|
| a booster assembly                       | has been installed and is operating satisfactorily                                                                                         |
| a fire alarm system                      | that transmits a signal to a fire station or an approved monitoring service has been installed and is operating satisfactorily             |
| all required facilitie                   | s for fire detection, fire-fighting or the control of smoke have been installed and are operating satisfactorily                           |
| A report was not re<br>to make a report. | ceived by the fire authority within 15 business days of a request being made so it has been assumed that the fire authority did not desire |
|                                          |                                                                                                    |

The 'refused' decision is recorded, including the reason for refusal.

14. Click on More info to see the full reason.

| Certificate ID<br>1654 | Building Addres<br>1 JAMES ST CAME<br>5074 | s<br>PBELLTOWN SA | Building/Buildin<br>g Work<br>Boarding House | Building Work ID<br>13410 | Building Class<br>3  | Submitted By<br>Test Applicant<br>Email:<br>dptitesting99+<br>m<br>Phone: | Applicant1@gmail.co |
|------------------------|--------------------------------------------|-------------------|----------------------------------------------|---------------------------|----------------------|---------------------------------------------------------------------------|---------------------|
| Decision               |                                            |                   |                                              |                           |                      |                                                                           |                     |
| Assessor               |                                            | Decision          | Decision Date 🕴                              | Reason                    |                      |                                                                           | Actions             |
| EPN Nineteen           |                                            | Refused           | 6 Jun 2025                                   | Enter a reason to in      | nform the recipients | of the com                                                                | More info           |
|                        |                                            |                   |                                              |                           |                      |                                                                           |                     |

The Decision window shows, including the full Refusal reason and option 'x' to close.

Information! The document section will show 'No items available' (expected).

| Decision                                                                                           |         |          |                 |            |                                    |         |              |  |
|----------------------------------------------------------------------------------------------------|---------|----------|-----------------|------------|------------------------------------|---------|--------------|--|
| Assessor Decision                                                                                  |         | Decision | Decision Date 🕴 | Reason     |                                    | ,       | Actions      |  |
| EPN Nineteen                                                                                       |         | Refused  | 6 Jun 2025      | Enter a re | ason to inform the recipients of t | the com | More info    |  |
|                                                                                                    |         |          |                 |            |                                    |         |              |  |
| Decision - 6 Jun 2025                                                                              |         |          |                 |            |                                    |         |              |  |
| Decision                                                                                           | Refused |          |                 |            |                                    |         | ×            |  |
| Refusal reason                                                                                     |         |          |                 |            |                                    |         |              |  |
| Enter a reason to inform the recipients of the communications why the decision to refuse was made. |         |          |                 |            |                                    |         |              |  |
| Document                                                                                           |         | ٦        | уре             |            |                                    |         | Date Created |  |
| No items available                                                                                 |         |          |                 |            |                                    |         |              |  |

#### **Decision email communications**

On issuing the Certificate of Occupancy an email is sent to; applicant/s, primary contact, land owner/s, building owner, user who submitted the application and the location council.

## **Certificate of Occupancy dashboard**

The application is moved to the COMPLETED tab of the Certificate of Occupancy dashboard and shows status of 'Refused'.

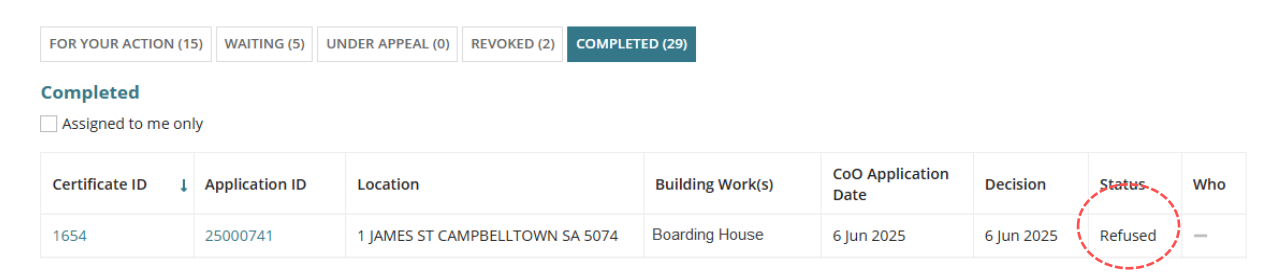

## 7. Provide the Certificate of Occupancy

When the applicants preferred method of communication is post then download the Certificate of Occupancy from the Documents store.

- 1. Click on **Documents** tab.
- 2. Click on the Certificate of Occupancy document link to download.

Certificate of Occupancy for Single Storey Dwelling at : 3b Radnor Av Rostrevor SA 5073

| Summary Docum<br>Related Actions                                                              | ents Checklist     | Fees | Performance So                                                         | lutions/Variances | s Limita                  | tions/Conditions | Clock                                                                                                    | s Decision   | Building Notificati                                             | ons Inspection       |      |  |
|-----------------------------------------------------------------------------------------------|--------------------|------|------------------------------------------------------------------------|-------------------|---------------------------|------------------|----------------------------------------------------------------------------------------------------|--------------|-----------------------------------------------------------------|----------------------|------|--|
| < Development appli                                                                           | cation 24000596    |      |                                                                        |                   |                           |                  |                                                                                                    |              |                                                                 |                      |      |  |
| Certificate ID         Building Address           1652         3A RADNOR AV ROSTREVOR SA 5073 |                    |      | Building/Building Building Wor<br>Work 11525<br>Single Storey Dwelling |                   | Building Work ID<br>11525 | BL<br>1E         | Building Class         Submitted By           1B         EPN Nineteen - City of Ca           Email: capplican@gmail.c         Phone: 08 8366 9222 |              | <b>y</b><br>1 - City of Campbelltown<br>an@gmail.com<br>56 9222 | 1                    |      |  |
| Search by keyword                                                                             |                    | W    | nere was the docu                                                      | iment uploaded    | ?                         | Additional docum | ent filt                                                                                                    | ers          | Hidden by d                                                     | efault               |      |  |
| Search by keyword                                                                             |                    | ~    | Application                                                            |                   |                           | Decision Oth     |                                                                                                    | Other Docume | nts Supersed                                                    | Superseded           |      |  |
| Search by Category                                                                            | Search by Category |      | <ul> <li>Planning Consent</li> <li>Building Consent</li> </ul>         |                   |                           | P&D Code Rules   |                                                                                                    | System 0     |                                                                 | enerated Emails      |      |  |
| Search by Type                                                                                |                    | - 🗹  | Development App                                                        | roval             |                           | Invoices         |                                                                                                    |              |                                                                 |                      |      |  |
| Document                                                                                      |                    |      | Туре                                                                   |                   | Description               | on Date Cre      | ated                                                                                                    | Superseded   | Internal to Org                                                 | Visible to Applicant | Edit |  |
| Certificate of                                                                                | Occupancy 1652.pd  | f    | Certificate of Oc                                                      | cupancy           |                           | 6 Jun 2025       | 15:05                                                                                                    |              |                                                                 |                      |      |  |

#### 3. Click on download to open and print.

| Certificate o    | f Occupancy for asdf: x the dptitraining.appiancloud.com/suit x +                                                 |                                       |            |
|------------------|----------------------------------------------------------------------------------------------------|---------------------------------------|------------|
| $\leftarrow$ C ( | https://dptitraining                                                                                              |                                       | ^ ☆ ☆ ≰    |
|                  |                                                                                                    | Jownloads                             |            |
| Document dow     | nload started. Please check your browser's file download section, which is typically at the bottom of the window. | Certificate of Occupancy<br>Open file | / 1652.pdf |

4. Print the Certificate of Occupancy and close the PDF when complete.

| ≔   ∀ ~                  | $\forall \ \cdot \ \mid \mathbb{I}$                                                                                                    | - +              | ••         | 1 of 3   🕥   🗈                    | (   <del> </del> | Ð |  |  |  |  |
|--------------------------|----------------------------------------------------------------------------------------------------|------------------|------------|-----------------------------------|------------------|---|--|--|--|--|
|                          |                                                                                                    |                  |            |                                   |                  |   |  |  |  |  |
|                          |                                                                                                    |                  |            |                                   |                  |   |  |  |  |  |
|                          |                                                                                                    |                  |            |                                   |                  |   |  |  |  |  |
| Certificate of Occupancy |                                                                                                    |                  |            |                                   |                  |   |  |  |  |  |
|                          |                                                                                                    | Planning, L      | Developmen | t and Infrastructure Act 2016     |                  |   |  |  |  |  |
|                          | This form is the approved form for a certificate of occupancy as determined by the Chief Executive in accordance with regulation 103E(4) of the Planning, Development and Infrastructure (General) Regulations 2017 (the Regulations). |                  |            |                                   |                  |   |  |  |  |  |
|                          | This certificate of occupancy <b>1652</b> is issued for the building described below:                                                                                                    |                  |            |                                   |                  |   |  |  |  |  |
|                          |                                                                                                    |                  |            |                                   |                  |   |  |  |  |  |
|                          | 3B RADNOR AV ROSTREVOR S                                                                                                    | 1 5073           |            | Address or location of building   |                  |   |  |  |  |  |
|                          | SUBDICK AV ROSTREVORS                                                                                                    | 13073            |            | SA REPRESENTATION OF REPORTS 5075 |                  |   |  |  |  |  |
|                          | Description of building work: S                                                                                                    | ingle storey dwe | elling     |                                   |                  |   |  |  |  |  |
|                          | Date of development authoris                                                                                                    | ation: 22 May 20 | )24        | Development number: 240005        | 96               |   |  |  |  |  |

For more information visit plan.sa.gov.au

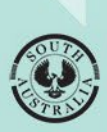

Government of South Australia Department for Housing and Urban Development